# 1.0 Pendaftaran Keahlian ABIM

Daftar Luar Ahli merupakan salah 1 modul pendaftaran sebgai ahli Abim yang terdapat dalam sistem pengurusan keahlian myABIM.

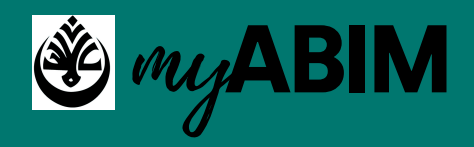

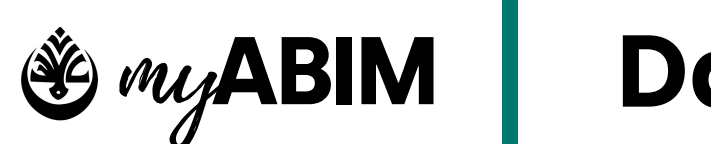

# Daftar Ahli

Masuk portal myABIM. 1.1

• SILA MASUKKAN LINK INI "https://app.myabim.my" UNTUK KE PORTAL myABIM.

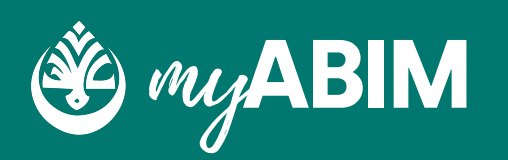

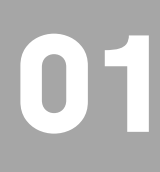

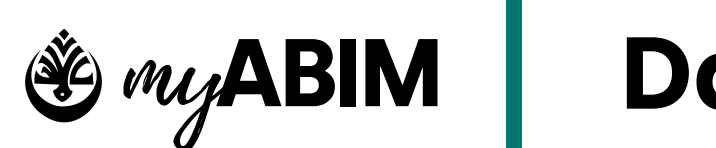

# Daftar Ahli

#### **1.2 Daftar Sekarang**

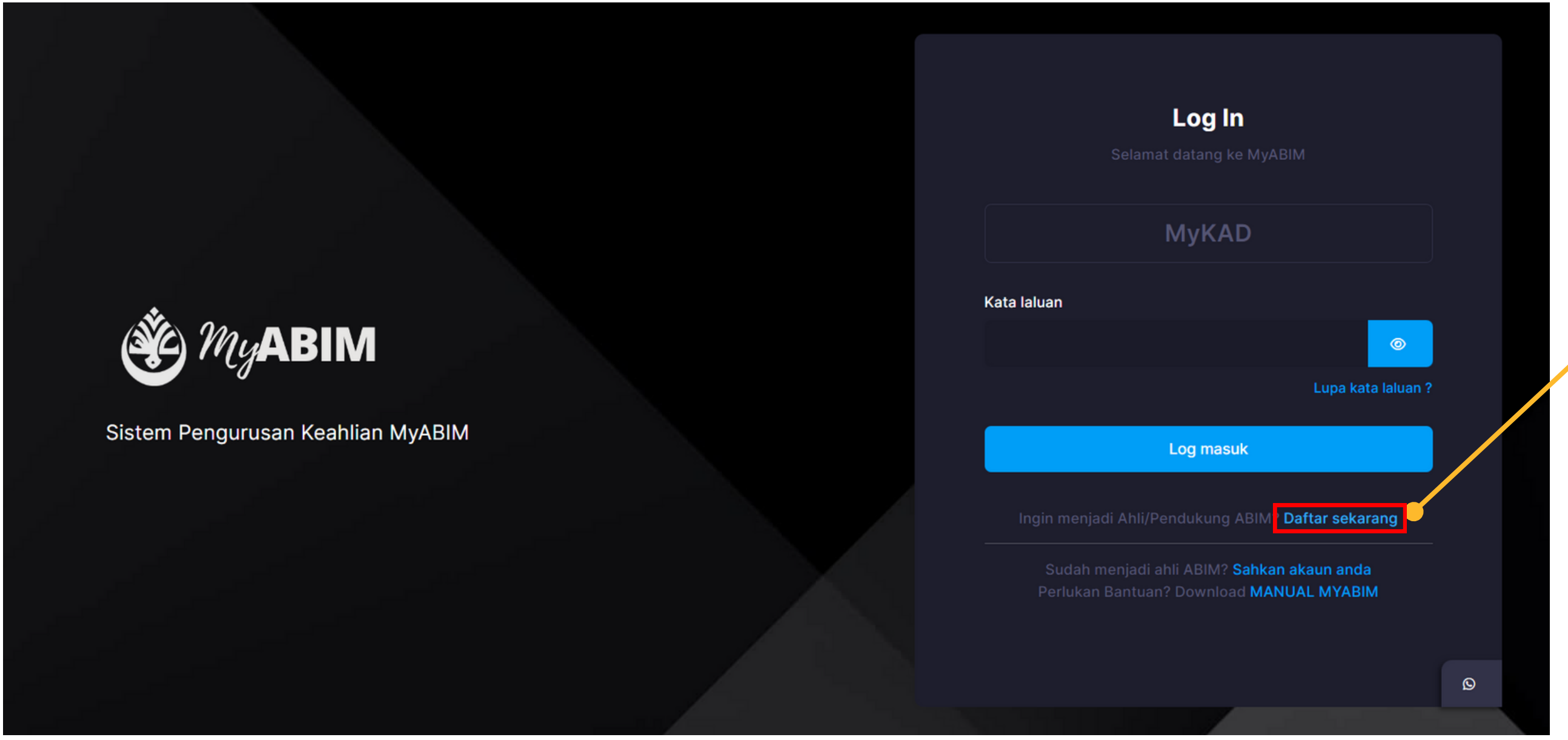

• UNTUK MELAKUKAN PENDAFTARAN, PENGGUNA PERLU MENEKAN URL (DAFTAR SEKARANG).

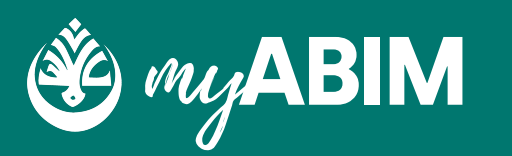

#### Tekan Daftar Sekarang

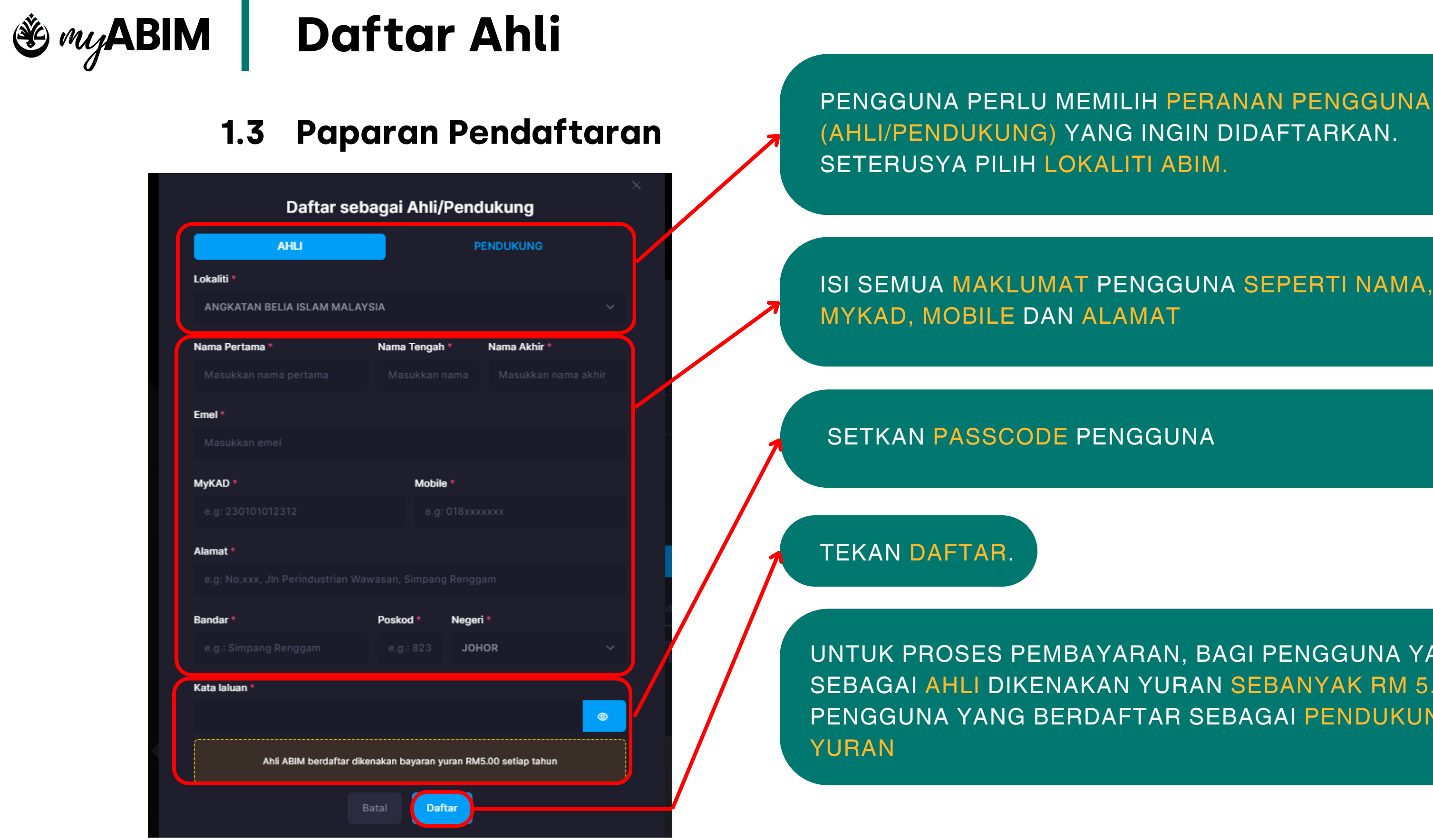

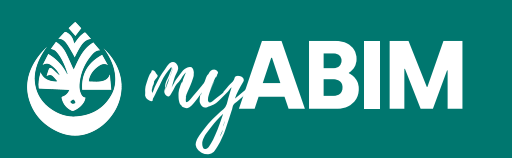

ISI SEMUA MAKLUMAT PENGGUNA SEPERTI NAMA, EMEL,

UNTUK PROSES PEMBAYARAN, BAGI PENGGUNA YANG BERDAFTAR SEBAGAI AHLI DIKENAKAN YURAN SEBANYAK RM 5.00 MANAKALA PENGGUNA YANG BERDAFTAR SEBAGAI PENDUKUNG TIDAK DIKENAKAN

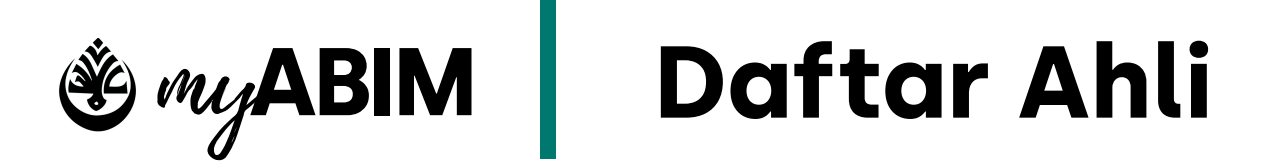

#### **1.4 Proses pembayaran yuran**

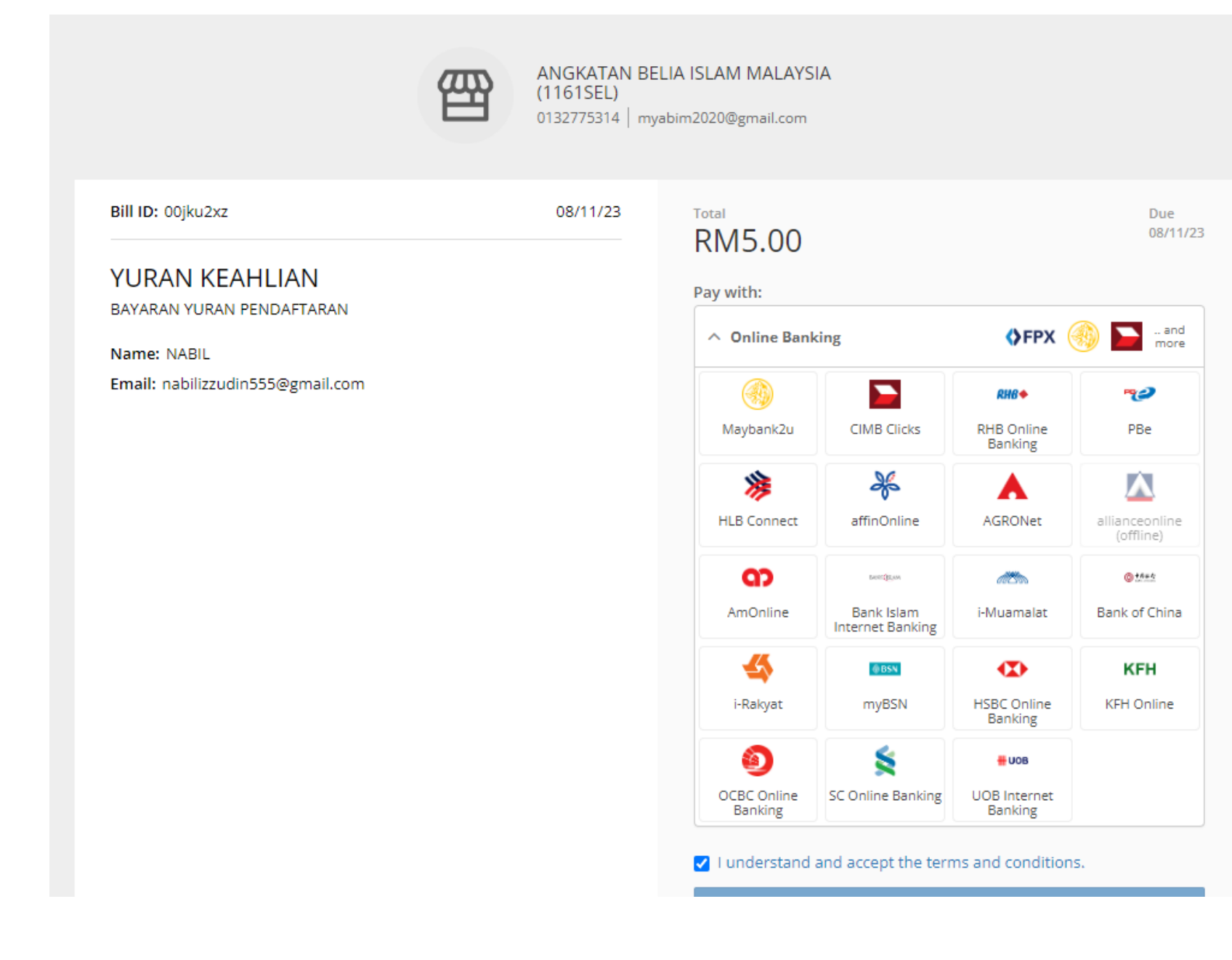

#### PROSES PEMBAYARAN YURAN PENGGUNA AKAN DILAKUKAN DI DALAM PAYMENT PLATFORM BILLPLZ.

PENGGUNA PERLU MEMILIH BANK DAN SETERUSNYA MELAKUKAN PEMBAYARAN.

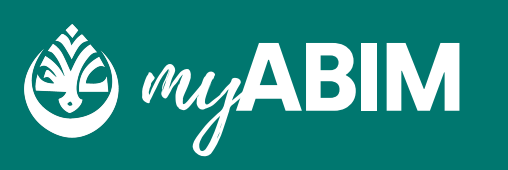

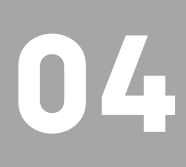

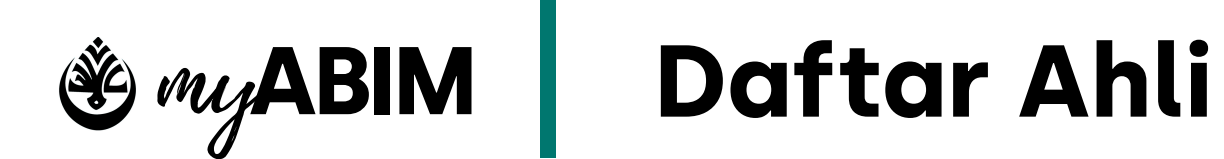

#### Log Masuk 1.5

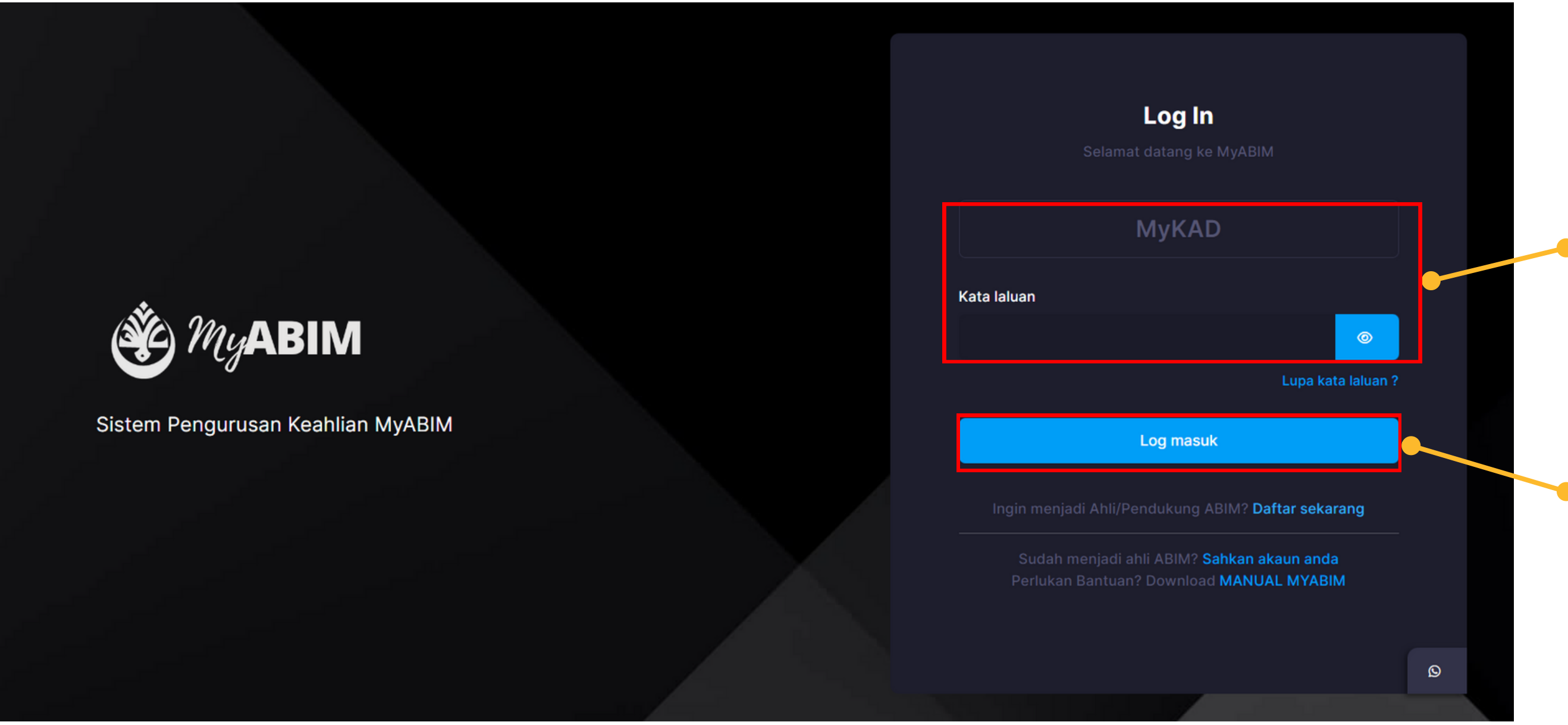

• UNTUK LOG MASUK, PENGGUNA PERLU ISIKAN MYKAD DAN KATA LALUAN YANG BETUL

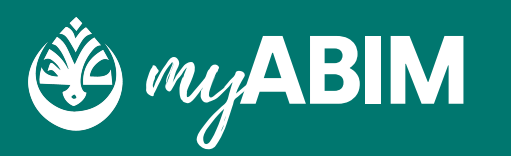

Masukkan MyKAD dan Kata laluan yang telah berdaftar

#### Tekan butang Log masuk

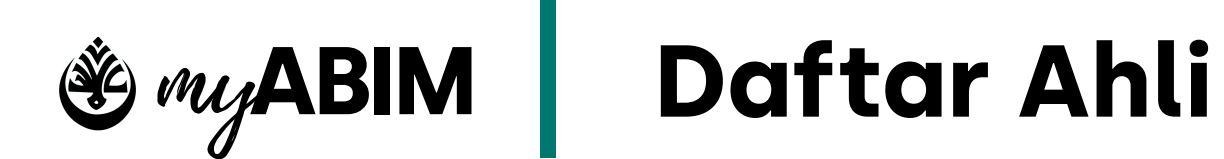

#### 1.6.1 Lupa Kata Laluan

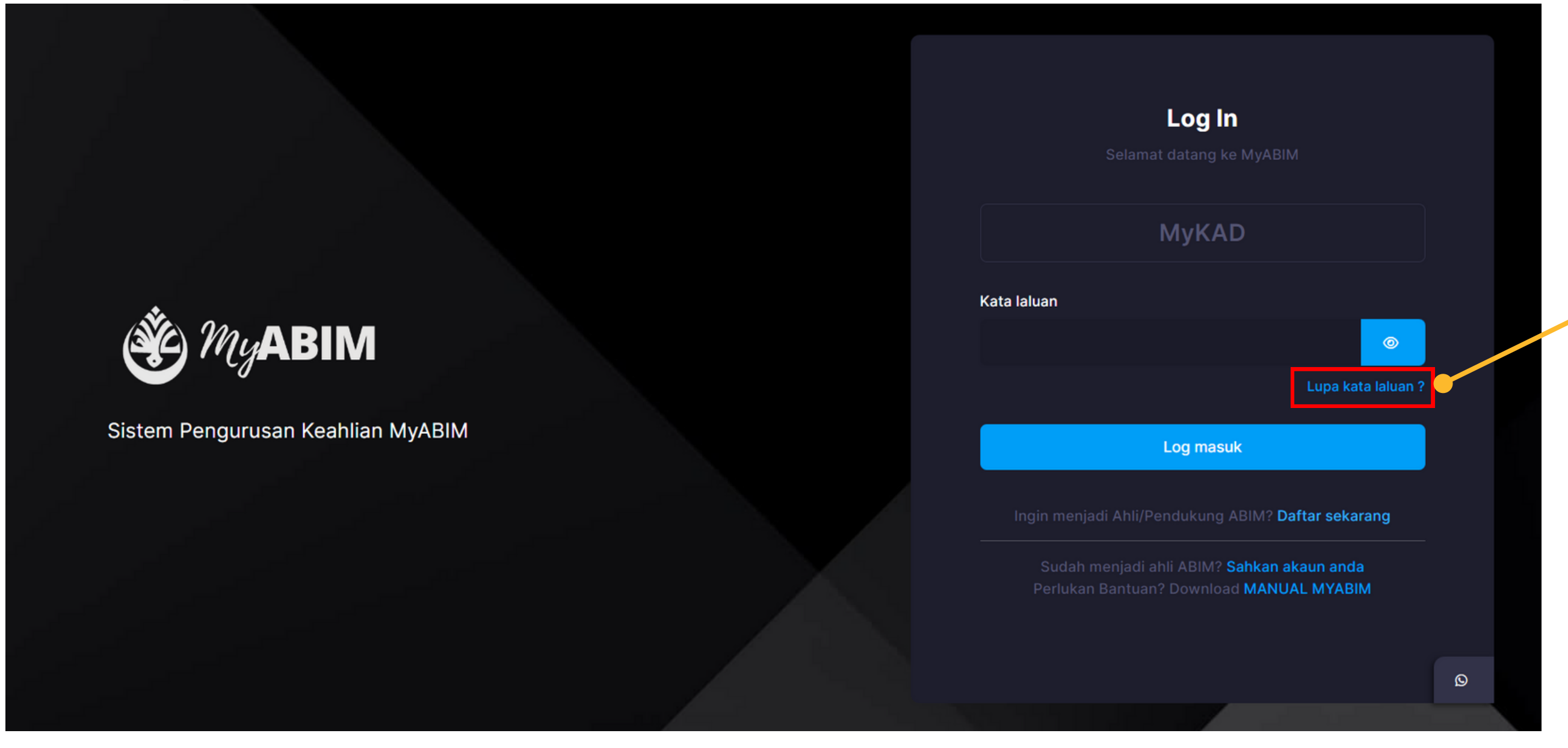

• TEKAN URL LUPA KATA LALUAN JIKA TERLUPA KATA LALUAN

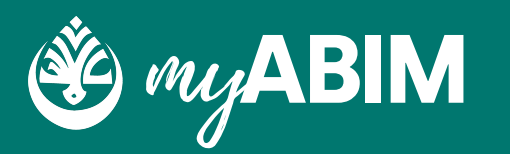

#### Tekan URL Lupa kata laluan ?

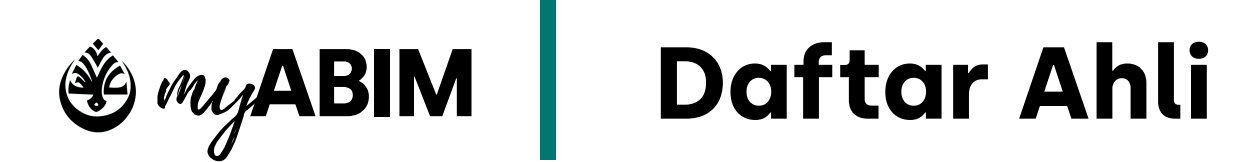

### 1.6.2Lupa Kata Laluan

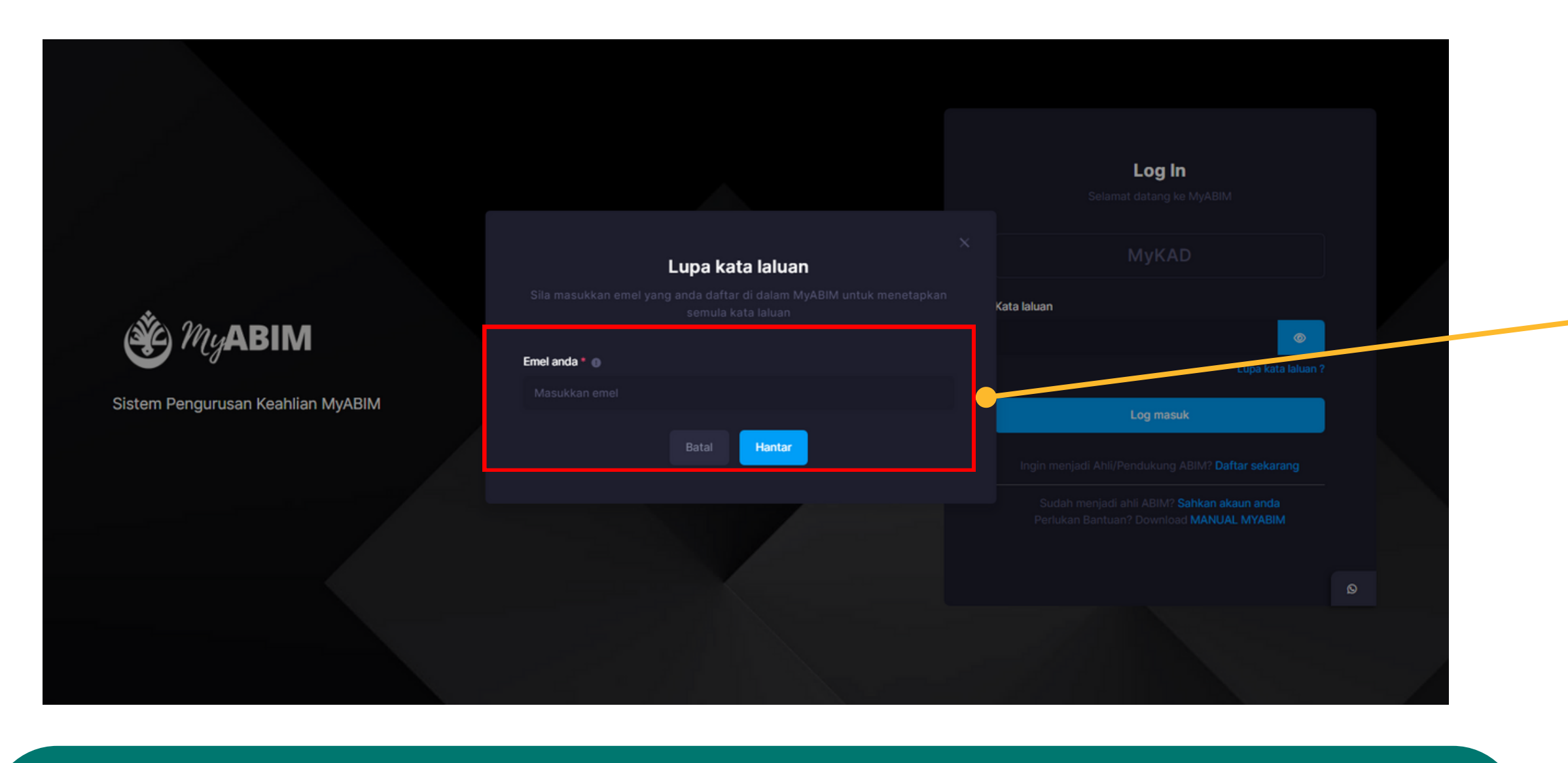

- PENGGUNA PERLU MASUKKAN EMEL
- TEKAN HANTAR UNTUK TERUSKAN PROSES PENUKARAN KATA LALUAN
- FORM UNTUK TUKAR KATA LALUAN AKAN DIHANTAR KE EMEL

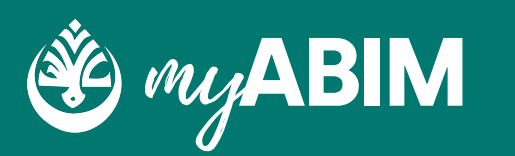

Masukkan emel anda dan tekan butang hantar

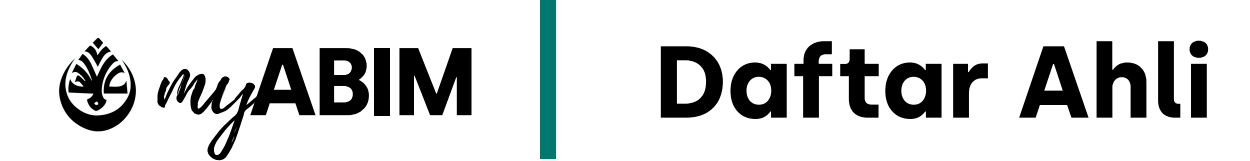

### 1.6.3 Lupa Kata Laluan

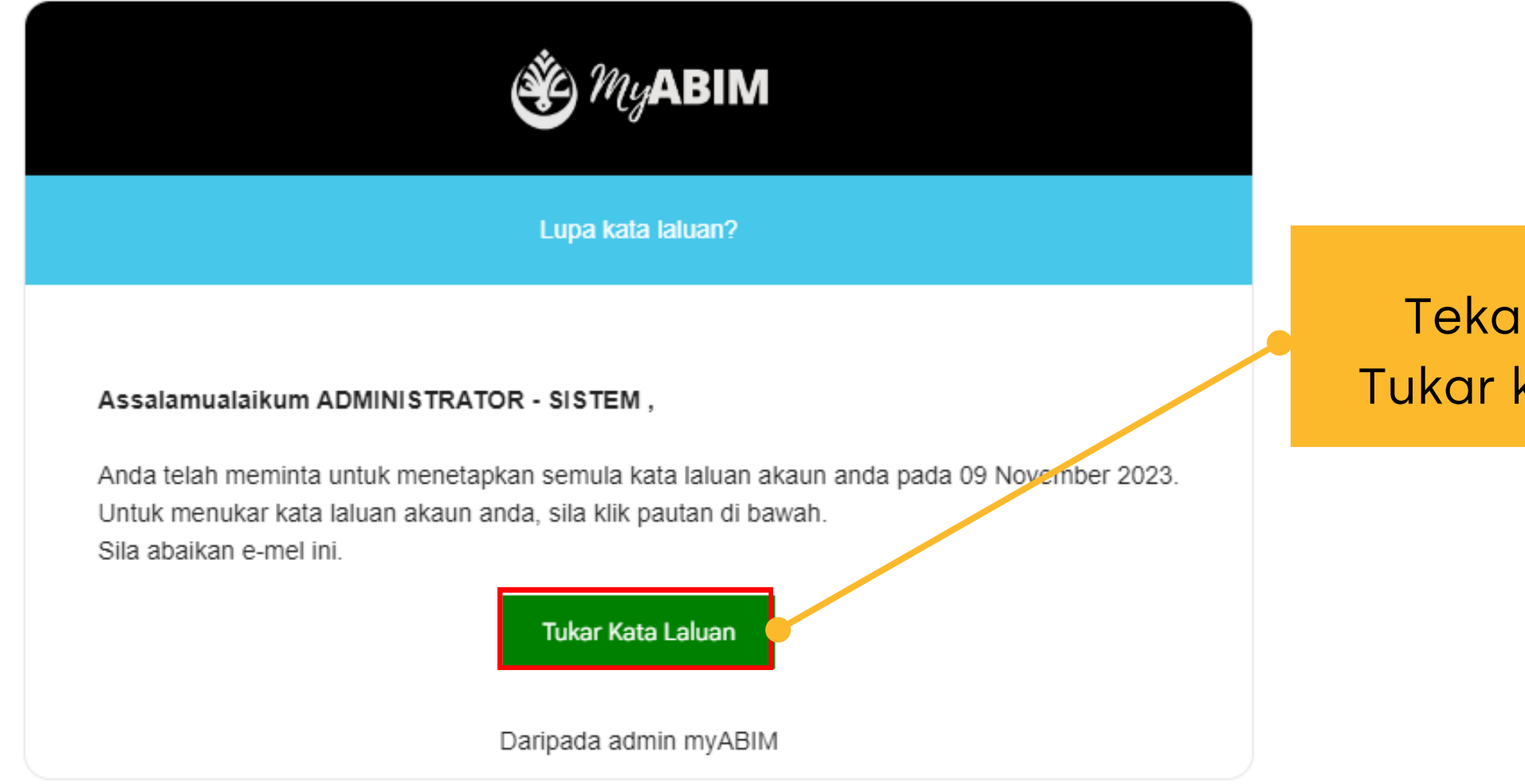

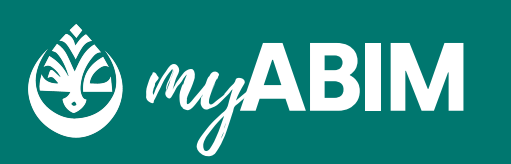

Tekan butang Tukar kata laluan

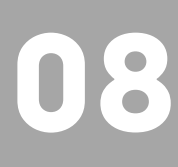

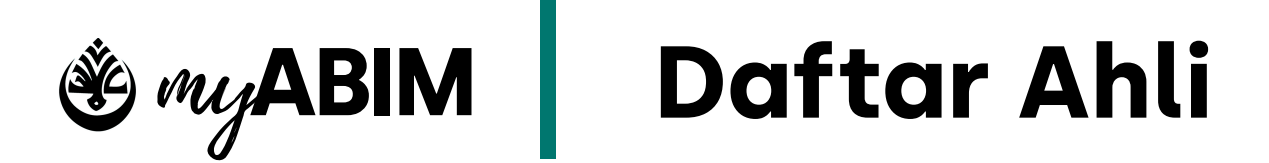

#### 1.6.4 Lupa Kata Laluan

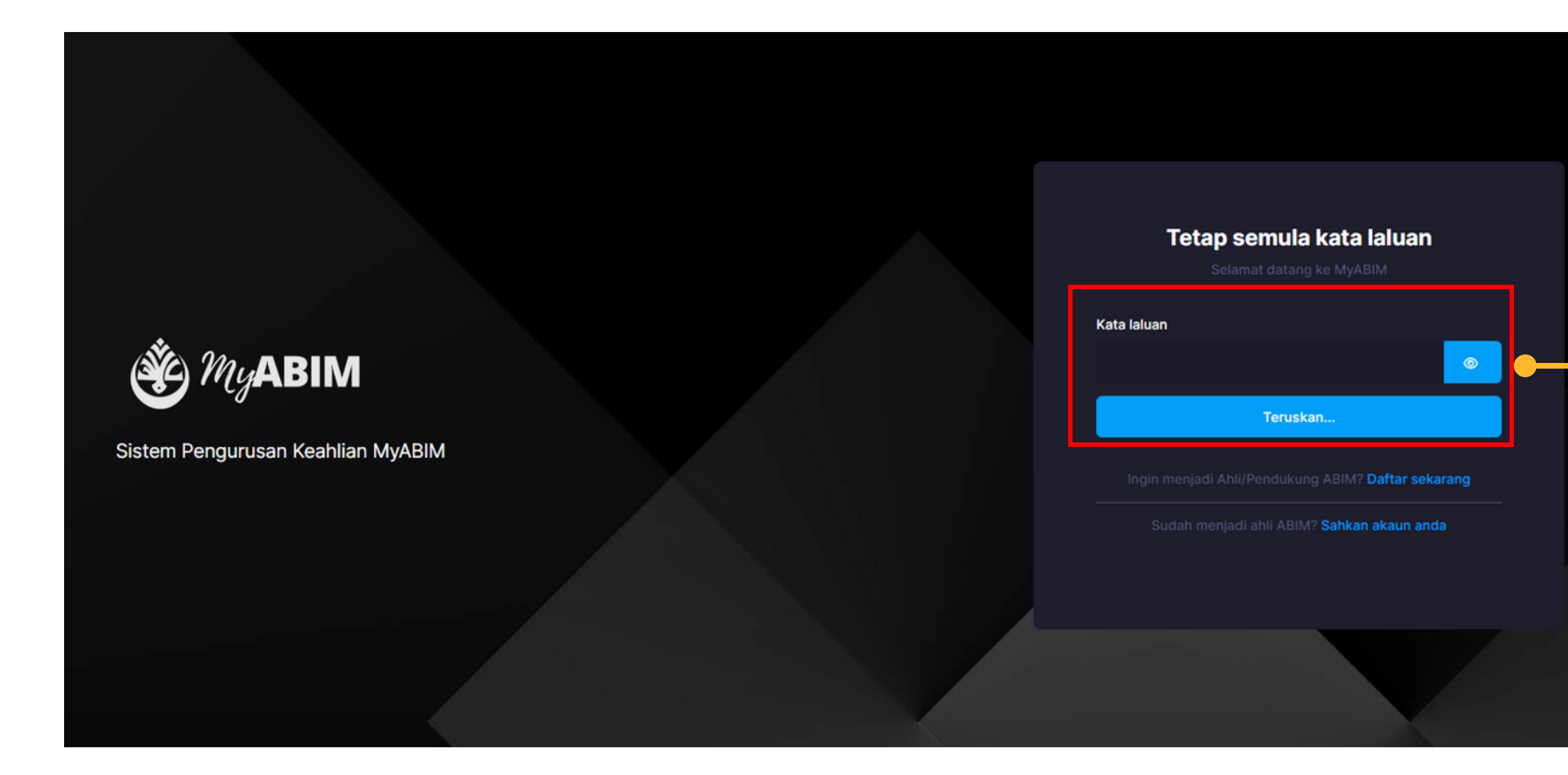

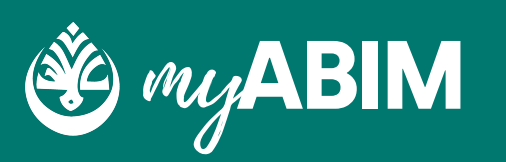

Masukkan kata laluan baru dan tekan butang Teruskan...

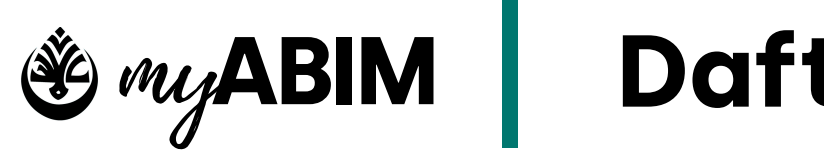

# Daftar Ahli

### 1.7 Log Masuk Semula

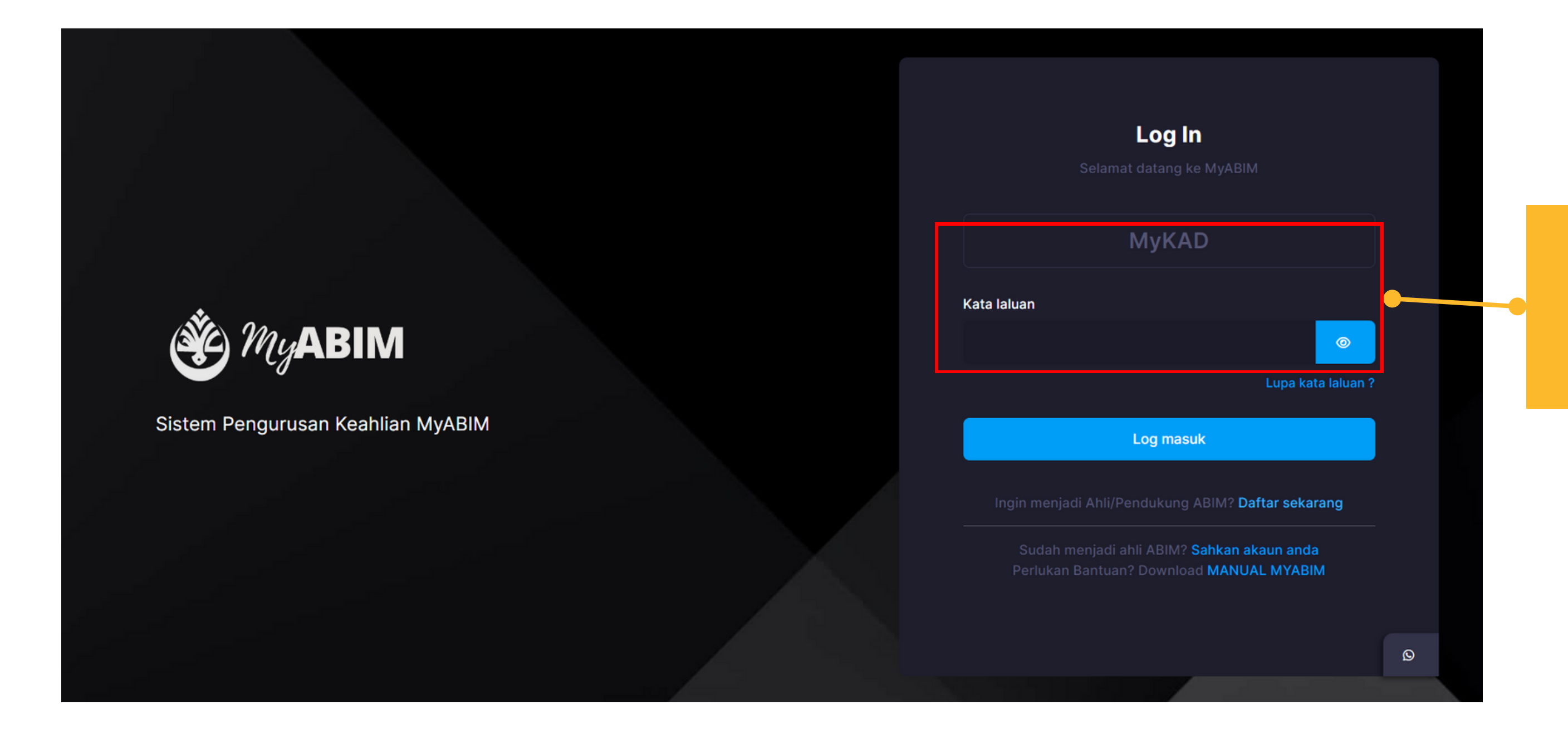

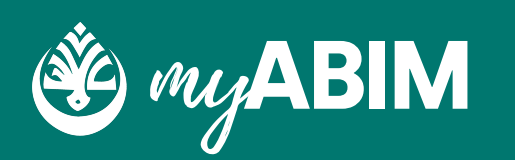

Masukkan MyKAD dan Kata laluan yang baru